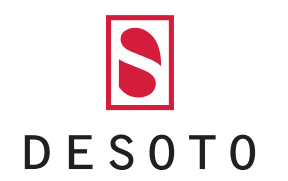

# ANLEITUNG B2B SHOP:

https://fashion.cloud/de/desoto/

📥 Fashion Cloud

Für Brands Für Händler Digital Fashion Week 2020 Über uns | Login UVEDEMO

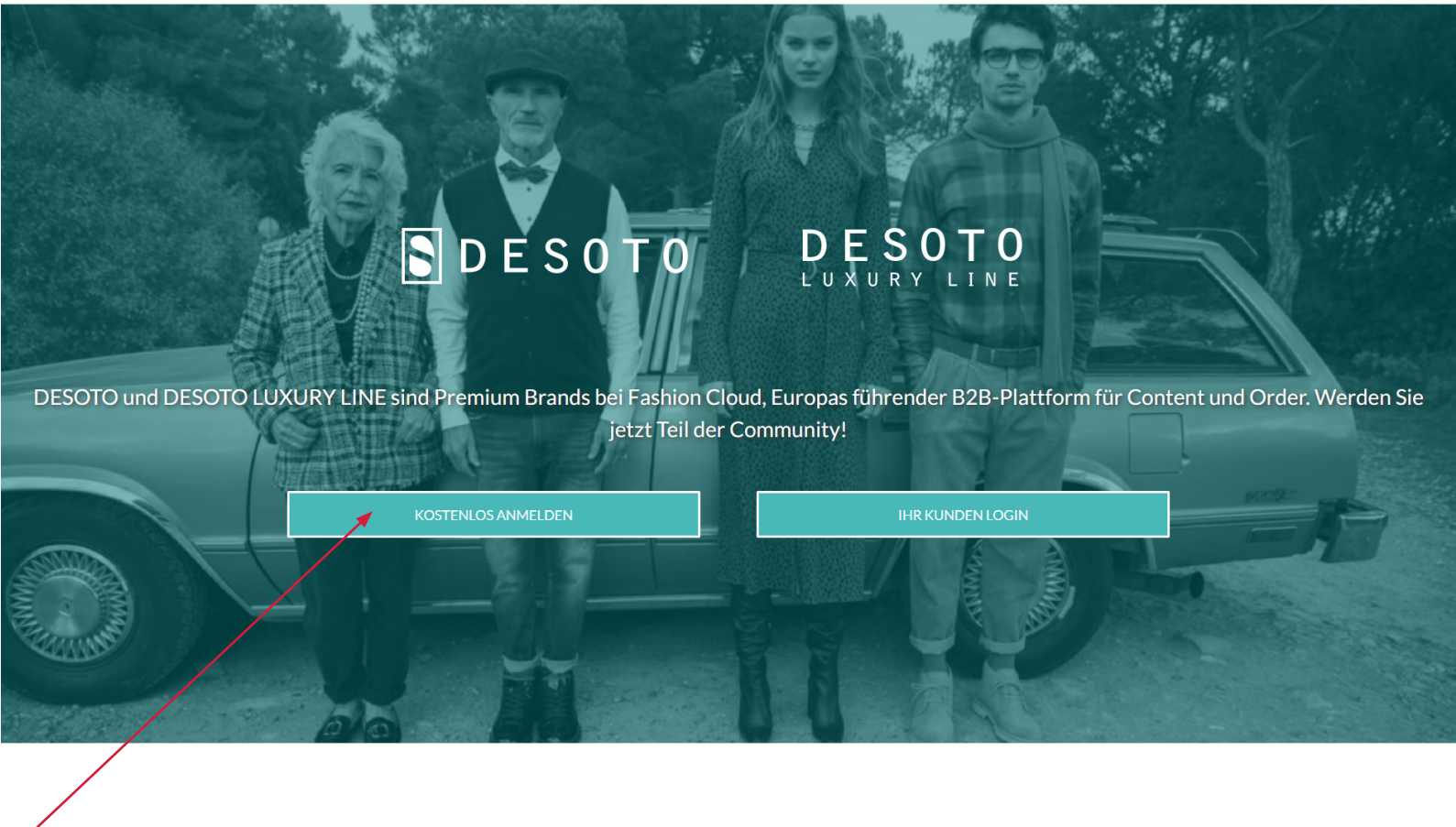

Downloaden Sie unbegrenzt Marketingmaterialien und Produktdaten von DESOTO und DESOTO LUXURY LINE. Kein Artikel mehr auf Lager? Dann bestellen Sie über den Order Bereich einfach bei DESOTO und DESOTO LUXURY LINE.

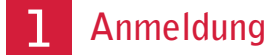

| 📥 Fashion Cloud                                     | 📥 Fashion Cloud                              | 📥 Fashion Cloud                                                                                                    |
|-----------------------------------------------------|----------------------------------------------|----------------------------------------------------------------------------------------------------|
| Signup als Händler<br>SIGN UP                       | Signup als Händler<br>FIRMENDETAILS          | VIELEN DANK                                                                                                    |
| Max Mustermann                                      | Wappen Men's Fashion GmbH                    | Schau in dein E-Mail Postfach!<br>Wir haben dir eine E-Mail geschickt. Bitte klicke auf den<br>dort enthaltenen Link um deinen Signup abzuschließen und<br>die Fashion Cloud Plattform zu erkunden.                                                                                                    |
| retoure@desoto-shirts.de                            | +49 91 91 83 367<br>Konrad-Ott-Straße 1      | Keine E-Mail bekommen?<br>Melde dich gerne bei uns, wir versuchen zu helfen!                                                                                                    |
| ✓ Ich akzeptiere die AGBs und Datenschutzerklärung  | Adresszusatz                                 | Support@fashion.cloud                                                                                                    |
| ZURÜCK WEITER<br>Du hast schon einen Account? LOGIN | 91330 Eggolsheim  Deutschland  ZURÜCK WEITER | <b>Fashion</b> Cloud                                                                                                    |
| 2 Ihre Zugangsdaten einoflegen                      | Du hast schon einen Account? LOGIN           | Hej Max Mustermann,<br>Herzlich Willkommen bei Fashion Cloud,<br>Wir verbinden erstklassige Brands mit tokalen und internationalen Modehändlern.<br>Damit es los gehen kann, musst Du lediglich noch Deine E-Mail Adresse validieren. Klicke<br>dazu auf folgenden Link, um Deine Registrierung abzuschließen:<br>Email-Adresse bestätigen                               |
|                                                     | 4 Account verifizieren                       | Falls der Link nicht funktioniert, kopiere diese Adresse und füge sie in deinen Browser ein:<br>https://app.fashion.cloud/#/verifyEmail/refoure%40desoto-shirts.de/f19e977b21b85a60<br>Unsere Plattform entwickelt sich täglich weiter. Deine Wünsche fließen sofort in die<br>Produktentwicklung ein. Gib uns jederzeit Feedback, per Chat auf der Plattform oder via E |

-Mail an feedback@fashion.cloud.

#### Menüoptionen:

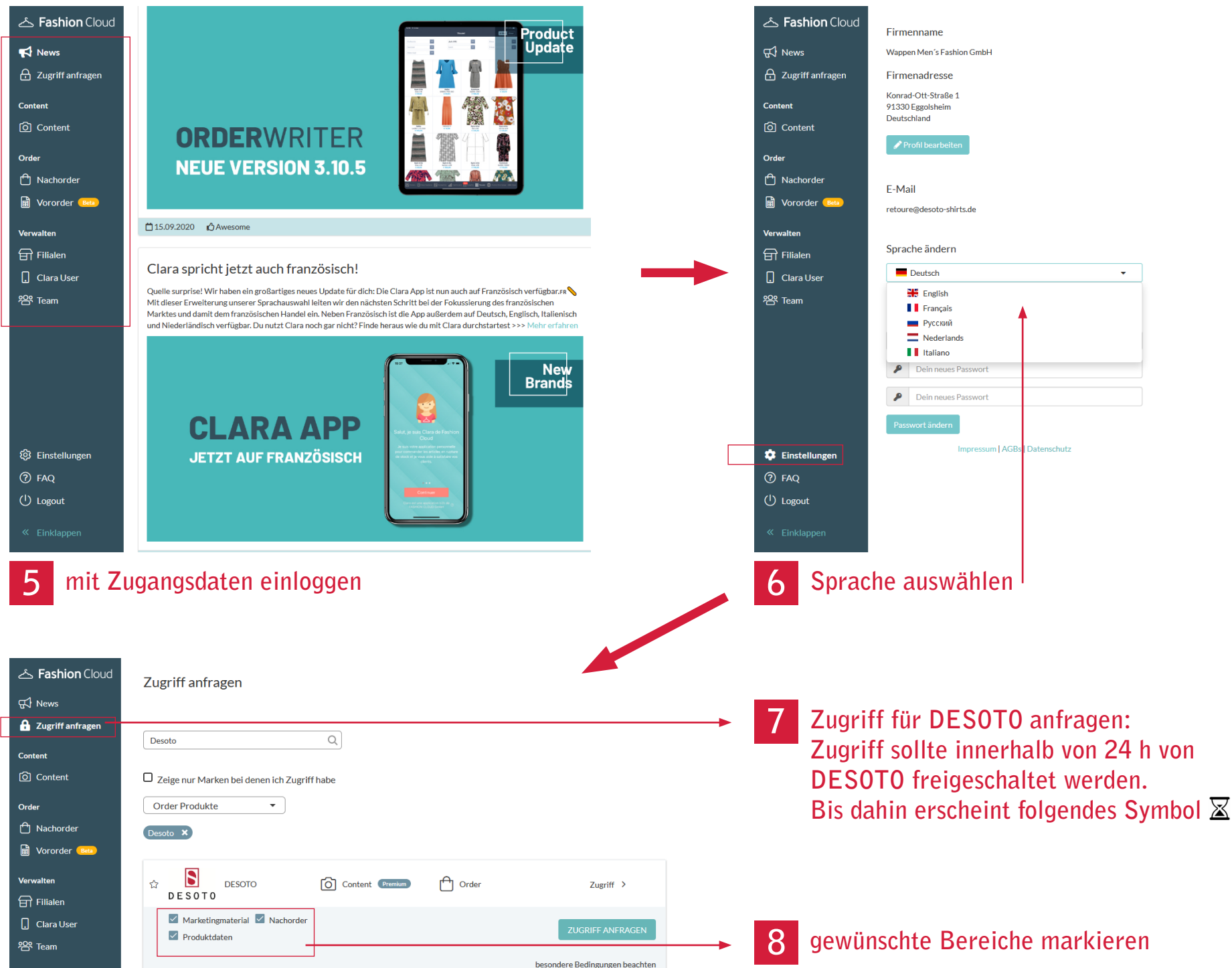

# Bereich Content: Marketingmaterial

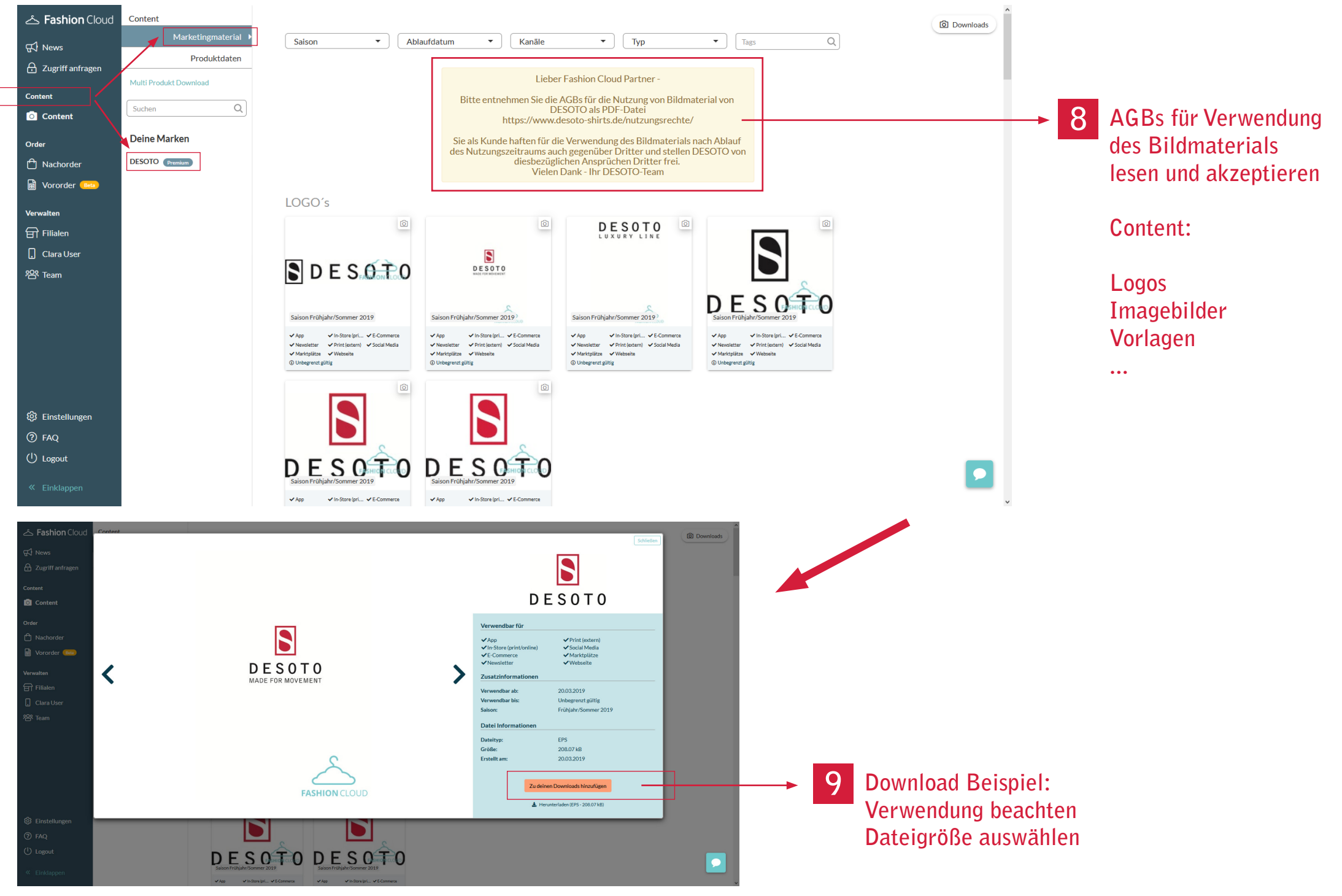

### Bereich Content: Produktdaten

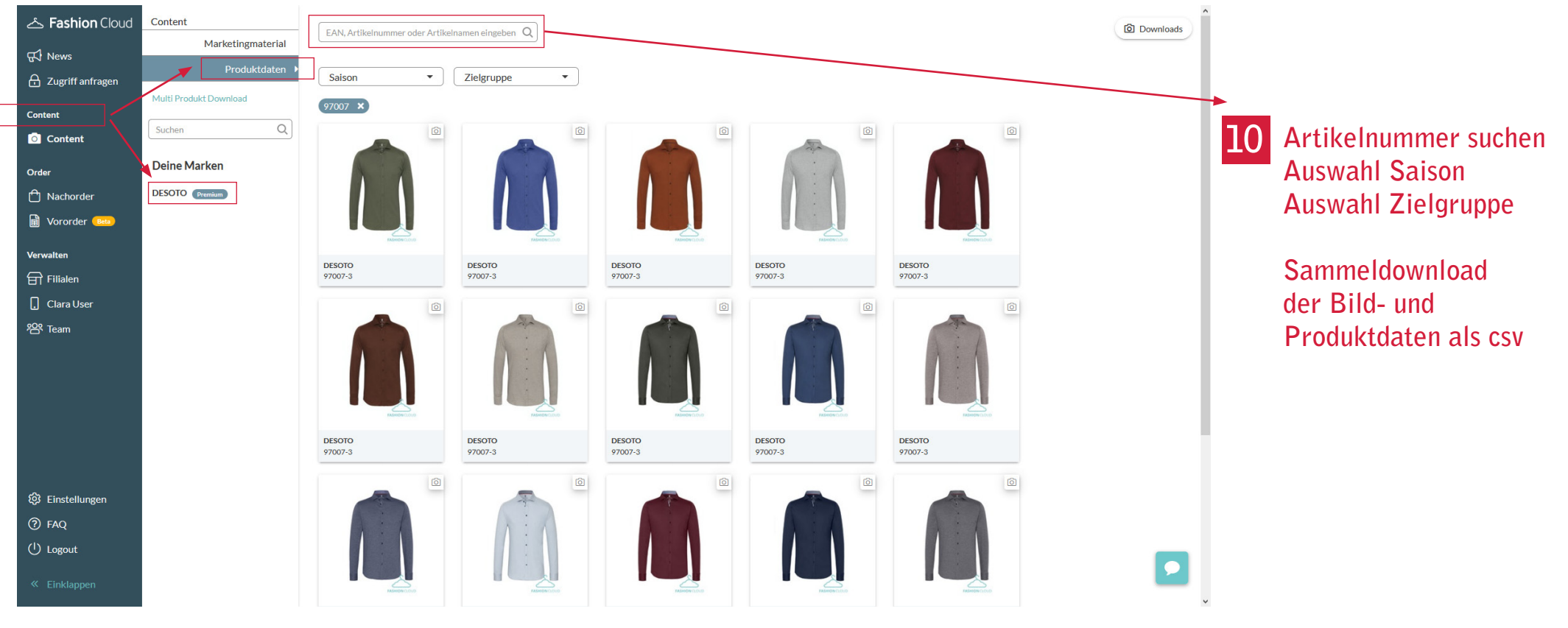

### Bereich: Nachorder

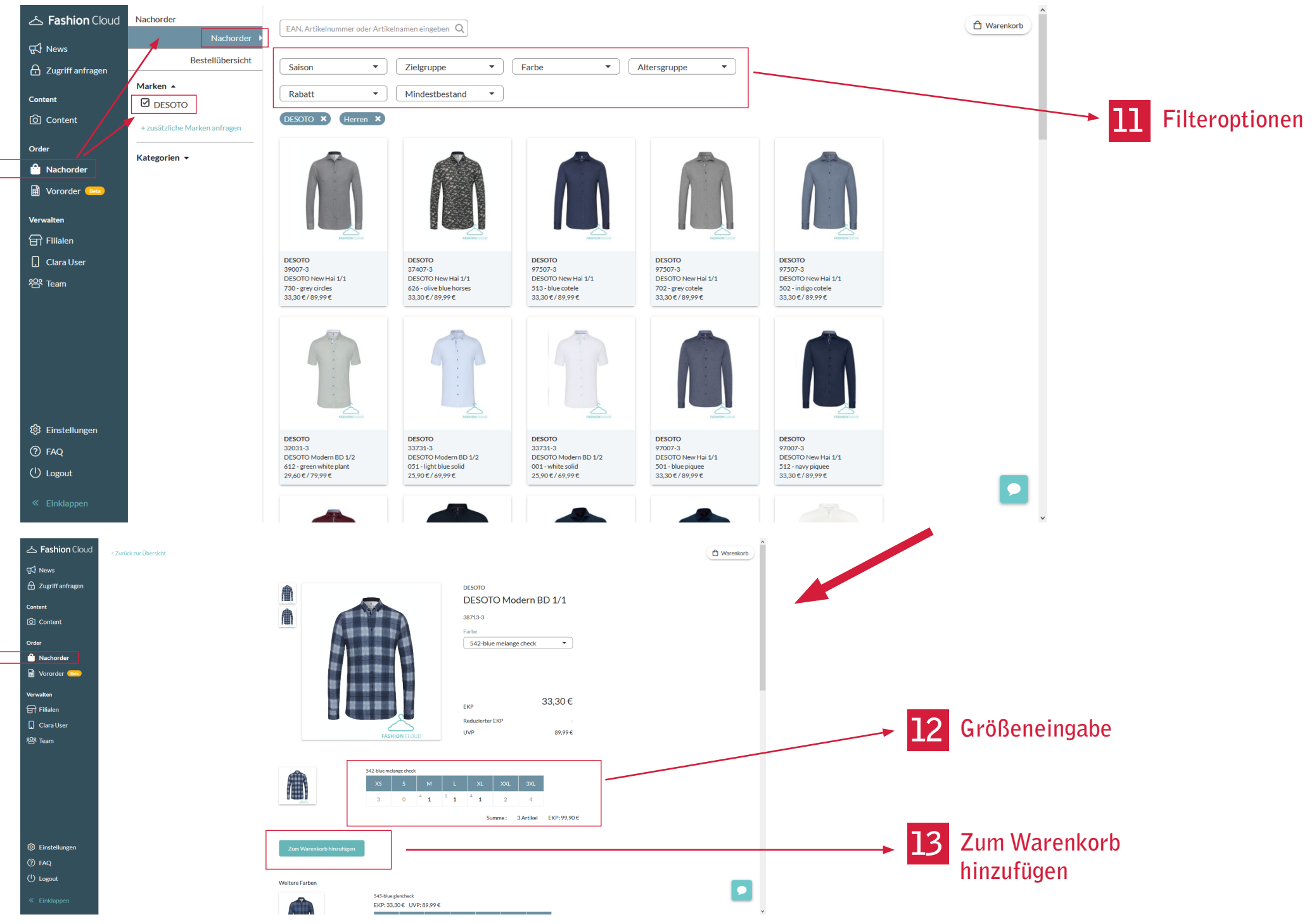

#### Bereich: Warenkorb

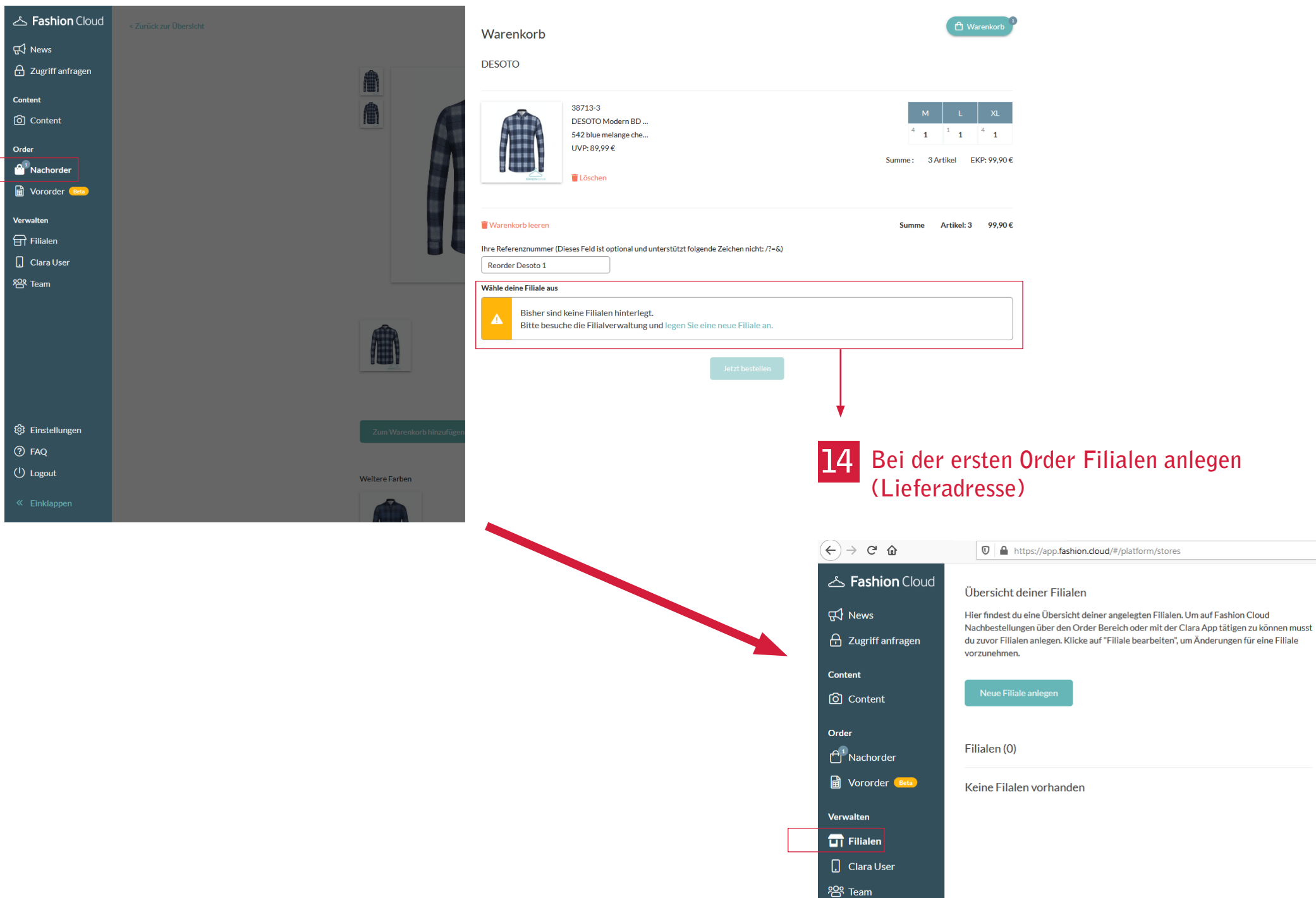

# Bereich: Filiale anlegen

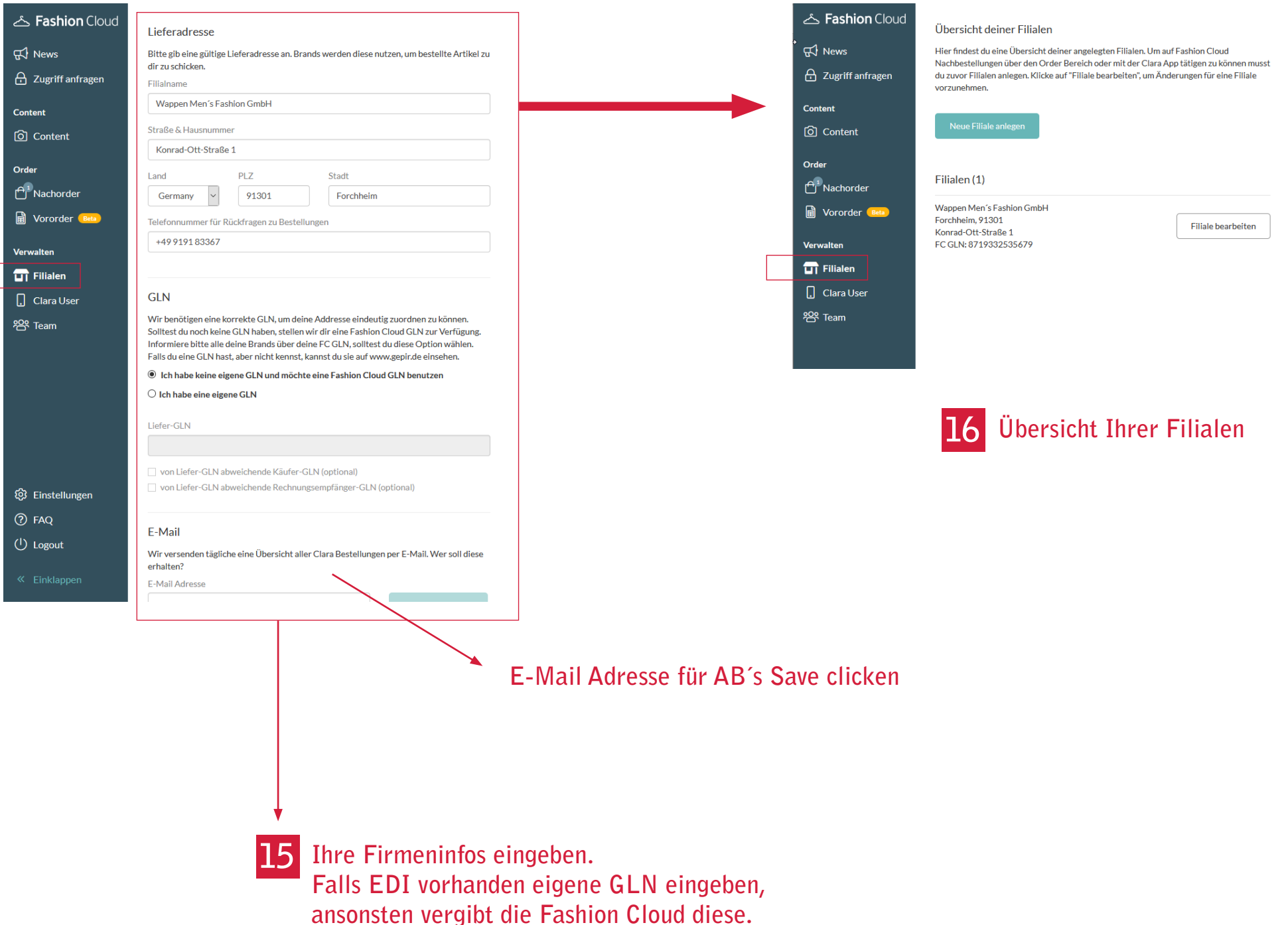

### Bereich: Nachorder

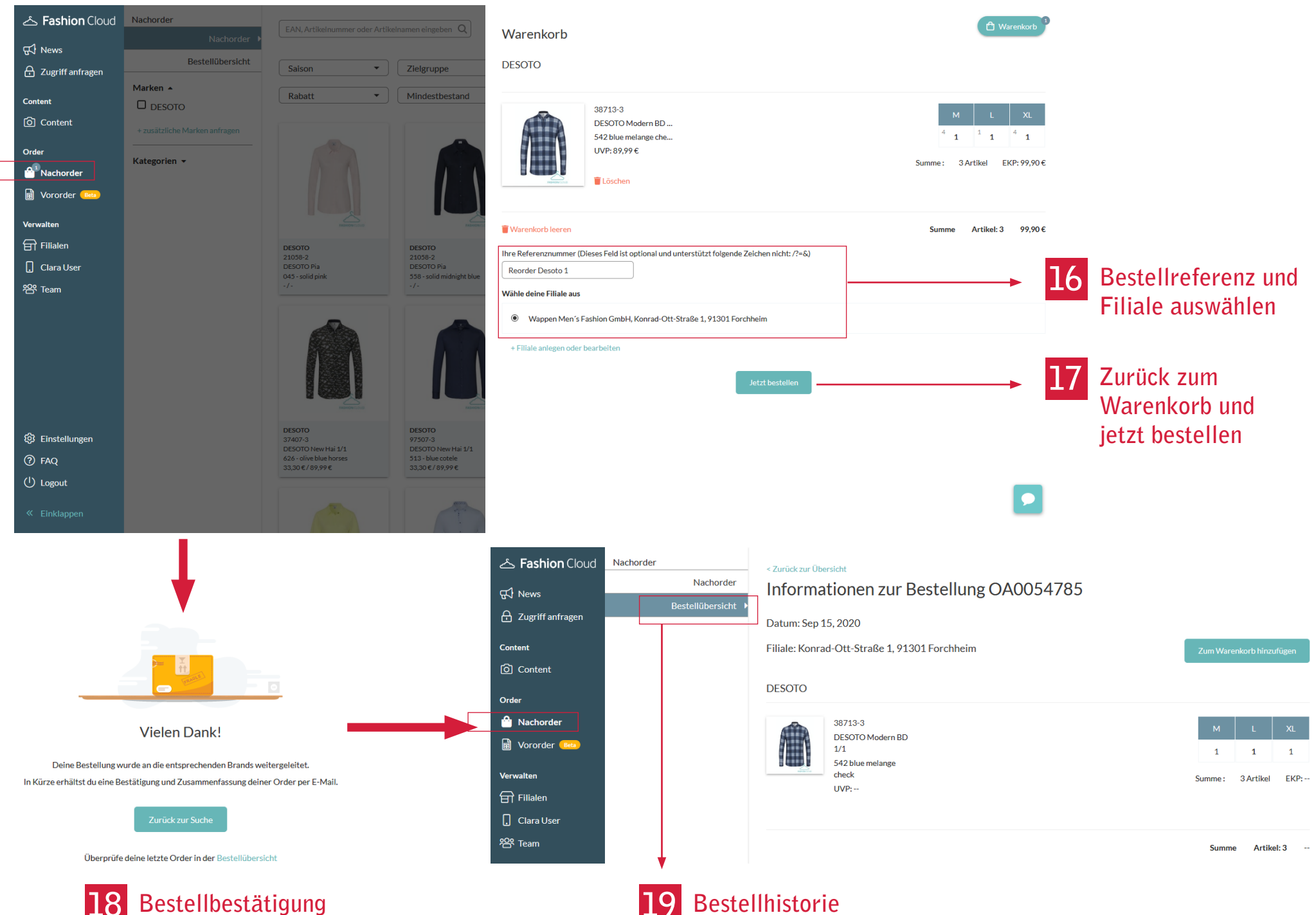